### Guide to Creating a Canvas Exam for Meazure/Proctoru Proctoring

Meazure/Proctoru should only be used with the Chrome browser. This guide contains information on setting up an exam in Canvas and how to enable the exam in Meazure/Proctoru once the exam is setup.

Video link "Enabling an exam in Canvas": https://fast.wistia.com/embed/channel/h9xjtzxc7k?wchannelid=h9xjtzxc7k&wmediaid=g9p92ozcs0

Steps: First create your quiz/test, (there are notes on quiz/test settings throughout this document). Then,

• Click on the Meazure Learning Link in the course menu and configure the quiz for Proctoru.

### Canvas setup for Meazure/Proctoru Setup

- There is a 30 minute minimum for exams that are created in Canvas that will be proctored
- Exam times need to be in 15 minute increments: 1:00, 1:15, 1:30, 1:45. 1:59 will be rejected.
- Under Quiz Restrictions you must check, "Require an access code". Be aware that in the Meazure/Proctoru setup this is called a password, but it is the same value.

Once you set up the quiz you will need to register this in Meazure. To do this:

• Click on the Meazure Learning link in the white Canvas course menu

The Meazure app will find your available quizzes to configure: (the name of the course is at the top)

| Peter Terry GradeBook               |                                |
|-------------------------------------|--------------------------------|
| Unproctored Exams Proctored Exams   |                                |
| Select All Express Proctoring Setup | Q Search by exam name          |
| Exam Name                           | Action                         |
| Meazure 2                           | Configure Exam to be proctored |

Select the exam you want to configure for Meazure/Proctoru and click on "Configure exam to be proctored"

## Screen 1:

| Meazure             | Z              |              |            |               |         |        |
|---------------------|----------------|--------------|------------|---------------|---------|--------|
| Proctoring Settings | Department     | Exam Windows | Allowances | Notifications | Summary |        |
|                     |                |              |            |               | 1/6 :   | steps  |
| * Expected No.      | of Test-Takers |              |            |               |         |        |
| 3                   |                |              |            |               |         |        |
| Imported from       | LMS            |              |            |               |         |        |
| * Duration          |                |              |            |               |         |        |
| 60                  |                |              |            |               |         |        |
| Imported from       | LMS            |              |            |               |         |        |
|                     |                |              |            |               |         |        |
| Editors             |                |              |            |               |         |        |
| Select users        |                |              |            |               |         | $\sim$ |

# Screen 2: Default is the correct setting for using record+ at this time.

Next

| Configure Exam to   | be proctored |              |            |               | >        |
|---------------------|--------------|--------------|------------|---------------|----------|
| Meazure             | 2            |              |            |               |          |
| Proctoring Settings | Department   | Exam Windows | Allowances | Notifications | Summary  |
|                     |              |              |            |               | 2/6 step |
| * Department        |              |              |            |               |          |
| Default             |              |              |            |               | ~        |
| * Term              |              |              |            |               |          |
| Fall 2024           |              |              |            |               | ~        |
| * Service Line      |              |              |            |               |          |
| record_plus         |              |              |            |               |          |
|                     |              |              |            |               |          |
| Back                |              |              |            |               | Next     |
|                     |              |              |            |               |          |

Screen 3: test times HAVE to be in increments of 15 minutes in Canvas.

| roctoring Settings | Department       | Exam Windows | Allowances | Notifications | Summary                      |
|--------------------|------------------|--------------|------------|---------------|------------------------------|
|                    |                  |              |            |               | 3/6 ste                      |
| xam Duration       |                  |              |            |               |                              |
| 60                 |                  |              |            |               |                              |
|                    | n LMS            |              |            |               |                              |
|                    |                  |              |            |               |                              |
| Exam Windo         | w #1             |              |            | Can be m      | odified only at LMS settings |
| * Exam Start       | Date             |              | * Exam     | Start Time    |                              |
| 08/1               | 8/2024           |              | C          | 8:00 AM       | CDT                          |
| * Exam End [       | Date             |              | * Exam     | end Time      |                              |
| ₿ 08/2             | 25/2024          |              | 0          | 11:00 PM      | CDT                          |
| * Last appoir      | ntment time (cal | culated)     |            |               |                              |
| Aug 25, 202        | 24 @ 9:30 PM C   | DT           |            |               |                              |
| Imported fi        | rom LMS          |              |            |               |                              |
|                    |                  |              |            |               |                              |
| + Add windo        | w                |              |            |               |                              |
|                    |                  |              |            |               |                              |

Screen 4a: note: select "Allow Selected Options, then click on the link at bottom to set tools and resources that students may use in this proctored test). This is set for "No Tools allowed" here. See Screen 4b for what the student accommodations list looks like.

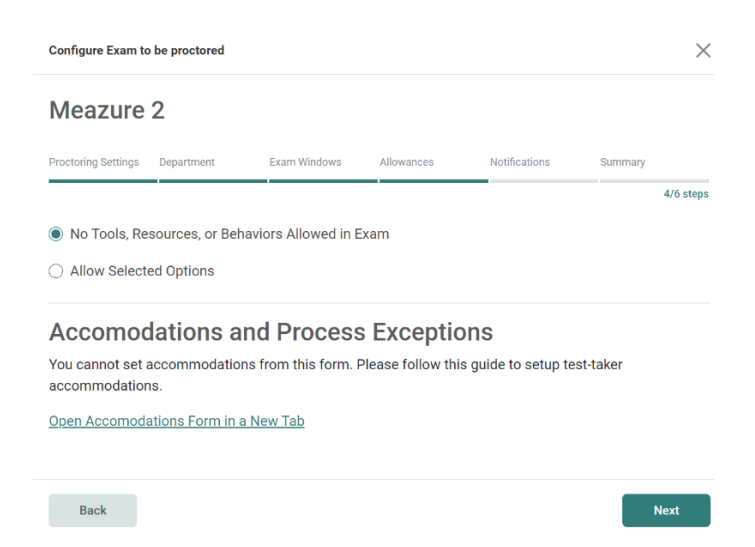

Screen 4b (if you selected "Allow Selected Options"). Student Accommodations Checklist.

O No Tools, Resources, or Behaviors Allowed in Exam

| Allow Selected Options                         |                                                  |                                    |
|------------------------------------------------|--------------------------------------------------|------------------------------------|
| Tools                                          |                                                  | ^                                  |
|                                                |                                                  |                                    |
| <ul> <li>Tools do not appear at the</li> </ul> | start of the exam, but can be used during the    | exem to achive problema.           |
| Calculators                                    |                                                  |                                    |
| Four function                                  | Scientific                                       | Online                             |
| Graphing                                       | Computers                                        | Financial                          |
| Sketching / Writing                            |                                                  |                                    |
| Scratch sheet                                  |                                                  |                                    |
| 1 scratch sheet                                | O 2 scretch sheets                               | O 3+ scretch sheets                |
| C Writeboard                                   |                                                  |                                    |
| Software                                       |                                                  |                                    |
| Excel                                          | Word                                             | Paint                              |
| Powerpoint                                     | Noteped                                          | SPSS                               |
| Resources                                      |                                                  | ^                                  |
| Resources contain prerpop                      | pulated information or data relevant to the exam | π.                                 |
| Web                                            |                                                  |                                    |
| All websites                                   |                                                  |                                    |
| All course-related content I                   | n LMS                                            |                                    |
| Whitelist URLs                                 |                                                  |                                    |
| Provide the full website URL                   | sterting with "http"                             | Add Website                        |
|                                                |                                                  |                                    |
| Books                                          |                                                  |                                    |
| Text Book                                      | E-book website                                   | E-book on testing computer         |
| Notes                                          |                                                  |                                    |
| Note Cards                                     | Notes (PDF)                                      | Notes (Power Point)                |
| Printed Notes                                  | Notes (Word)                                     | Notes (Excel)                      |
| Formula Sheet                                  | Handwritten Notes                                |                                    |
| Behaviors                                      |                                                  | ^                                  |
| <ul> <li>Zehaviors are the actions</li> </ul>  | a candidate may perform during the exam in as    | ddition to examitaking procedures. |
| Bethroom breeks                                |                                                  |                                    |

Screen 5: Nothing has to be set here.

| icuzure                                                                  | 2                                                             |                                                                           |                                                                      |                                                                   |                                      |
|--------------------------------------------------------------------------|---------------------------------------------------------------|---------------------------------------------------------------------------|----------------------------------------------------------------------|-------------------------------------------------------------------|--------------------------------------|
| octoring Settings                                                        | Department                                                    | Exam Windows                                                              | Allowances                                                           | Notifications                                                     | Summary                              |
|                                                                          |                                                               |                                                                           |                                                                      |                                                                   | 5/6                                  |
| Primary Conta                                                            | act                                                           |                                                                           |                                                                      |                                                                   |                                      |
| Input any detail                                                         | s for the person w                                            | ve should contact if th                                                   | nere are any issues                                                  | with the exam or the                                              | e time's available                   |
| No user selecte                                                          | ed yet                                                        |                                                                           |                                                                      |                                                                   |                                      |
| Notes and Time                                                           | es Available                                                  |                                                                           |                                                                      |                                                                   |                                      |
| (default auto                                                            | fill to Exam Windo                                            | ow + 2h for support)                                                      |                                                                      |                                                                   |                                      |
| Change primary                                                           | y contact                                                     |                                                                           |                                                                      |                                                                   |                                      |
| Select contac                                                            | rt                                                            |                                                                           |                                                                      | ~                                                                 | Change contact                       |
| This field is for<br>incident occurs<br>who are also lis<br>Select users | sending notificati<br>during a test-take<br>ted as contactabl | ons to additional use<br>er session. Only instit<br>e within the incident | rs, outside of the in<br>utional users, who<br>report center, will b | stitutional administr<br>are not institutional a<br>e selectable. | ators, when an<br>administrators and |
| Scheduled Ap                                                             | opointments Co                                                | ntact                                                                     |                                                                      |                                                                   |                                      |
| These Institutio                                                         | nal Users will be e                                           | emailed whenever a t                                                      | est-taker schedules                                                  | s an exam.                                                        |                                      |
|                                                                          |                                                               |                                                                           |                                                                      |                                                                   | $\sim$                               |

### Screen 6: (check data and select the "Save Configuration" button)

Meazure 2

# Proctoring Settings Department Exam Windows Allowances Notifications Summary 6/6 steps **Proctoring Settings** ~ Expected No. of Test-Takers: Exam Duration: 3 60 Minutes Department $\sim$ Department: Default Term: Service Line: Fall 2024 record\_plus Configurations $\sim$ Exam URL: https://okstate.instructure.com/courses/167561/quizzes/441485 Allowances $\sim$ No Tools, Resources, or Behaviors Allowed in Exam Exam Windows $\sim$ Exam Start Date: Exam End Date: Last appointment time (calculated): Aug 18, 2024 @ 8:00 AM CDT Aug 25, 2024 @ 11:00 PM CDT Aug 25, 2024 @ 9:30 PM CDT Notifications $\sim$ No Notification data

Save Configurations

Back

# Screen 7: Finished proctor settings

# Meazure 2

| Proctoring Settings             | Department          | Exam Windows                         | Allowances                   | Notifications Summary                                                |           |
|---------------------------------|---------------------|--------------------------------------|------------------------------|----------------------------------------------------------------------|-----------|
|                                 |                     |                                      |                              |                                                                      | 6/6 steps |
| Proctoring Se                   | ttings              |                                      |                              |                                                                      | ^         |
| Expected No.<br>3               | of Test-Takers:     |                                      | Exam Duration:<br>60 Minutes |                                                                      |           |
| Department                      |                     |                                      |                              |                                                                      | ^         |
| Department:<br>Default          |                     |                                      |                              |                                                                      |           |
| Term:<br>Fall 2024              |                     |                                      | Service Line:<br>record_plus |                                                                      |           |
| Configuration                   | s                   |                                      |                              |                                                                      | ^         |
| Exam URL:<br>https://okstate.   | instructure.com/co  | urses/167561/quizz                   | <u>res/441485</u>            |                                                                      |           |
| Allowances                      |                     |                                      |                              |                                                                      | ^         |
| No Tools, Resou                 | irces, or Behaviors | Allowed in Exam                      |                              |                                                                      |           |
| Exam Window                     | /S                  |                                      |                              |                                                                      | ^         |
| Exam Start Da<br>Aug 18, 2024 @ | ate:<br>8:00 AM CDT | <b>Exam End Da</b><br>Aug 25, 2024 @ | <b>te:</b><br>0 11:00 PM CDT | Last appointment time<br>(calculated):<br>Aug 25, 2024 @ 9:30 PM CDT | Γ         |
| Notifications                   |                     |                                      |                              |                                                                      | ^         |
| No Notification                 | data                |                                      |                              |                                                                      |           |
|                                 |                     |                                      |                              |                                                                      |           |
|                                 |                     |                                      |                              |                                                                      |           |

Save Configurations

Back

Post Configuration: Configured Quizzes in the course. You make future edits for using the quiz again here, not directly in the quiz interface.

### Peter Terry GradeBook

| Unproctored Exams | Proctored Exams |                                                                 |
|-------------------|-----------------|-----------------------------------------------------------------|
|                   |                 | Q Search by exam name                                           |
| Exam Name         |                 | Actions                                                         |
| Meazure 2         |                 | \$                                                              |
| Hawaiian 2        |                 | ¢                                                               |
| Quiz for Meazure  |                 | ¢                                                               |
|                   |                 | Showing 1 to 3 of 3 results $\langle 1 \rangle$ 10 $\checkmark$ |

### **Pricing Information**

OSU has two options for exam proctoring Live+ and Record+.

- Live+ provides a live proctor who manages the authentication, records, and observes the exam.
- Record+ is an automated proctor with video recording and review of the exam.

The cost of each proctoring option, which will be billed to students' Bursar accounts at the end of the month in which the exam occurs, is below.

### Live+ Fees (Per Exam)

- 60 Minutes or Less \$16.00
- 61 Minutes up to 120 Minutes \$21.00
- 121 Minutes up to 180 Minutes \$26.00
- 181 Minutes up to 240 Minutes \$31.00

#### Record+ Fees - \$6.00 Per Exam

Faculty training and web resources will be available to faculty soon and information will be shared via email and ITLE's Teaching Tips.